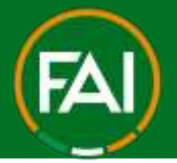

# FAI Connect Senior Player MyComet Sign Up

From June 3<sup>rd</sup> 2025, FAI Connect will have a self-registration workflow introduced. Only players registering to a new club (transfers or first registrations) should sign up to MyComet to self-register. Players who are currently with a club and moving clubs from July 1<sup>st</sup>, 2025, can either self-register to initiate the transfer, or the new club they are joining can initiate the transfer.

Players who will remain with their current club do not need to sign up or re-register.

#### 1. How to sign up to MyComet

- 1. Go to https://faiconnect.ie/mycomet/public/signup
- 2. Complete all fields on the sign up form.

| Sign Up             | MY 🏵 |
|---------------------|------|
| First name *        |      |
|                     |      |
| Last name *         |      |
|                     |      |
| Gender *            |      |
| Male                | *    |
| Date of birth *     |      |
| (                   |      |
| Nationality *       |      |
| Republic of Ireland | *    |
| E-mail *            |      |

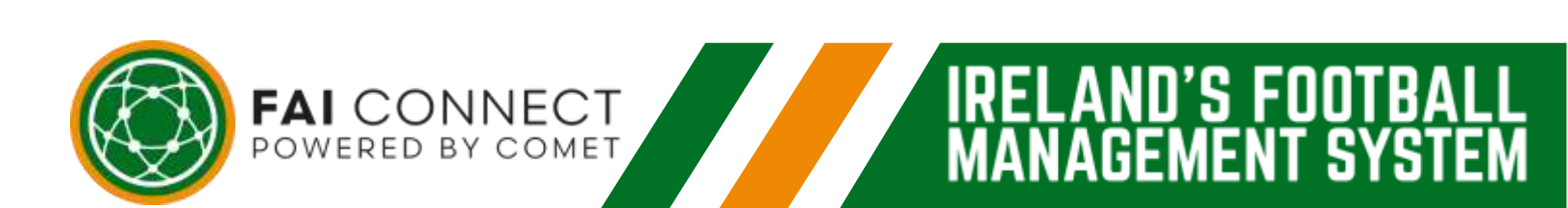

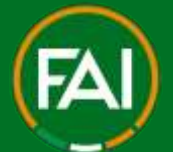

## Football Association of Ireland

| Password                                            | 0            |
|-----------------------------------------------------|--------------|
|                                                     | 13 / 30      |
| Confirm password                                    | Ø            |
|                                                     | 13/30        |
| ✓ I agree to the FAI Connect <u>Terms and Condi</u> | tions of Use |
| Sian Up                                             |              |

3. A) If you do not already exist in the system. You will be prompted to check your email to verify your account.

| Sign Up                |                                                                   |   |
|------------------------|-------------------------------------------------------------------|---|
| Football Association a | f Ireland                                                         | Ē |
|                        | 0                                                                 |   |
|                        | Signup completed!                                                 |   |
|                        | We have sent you a verification email, please check your mailbax. |   |
|                        | Back to login                                                     |   |

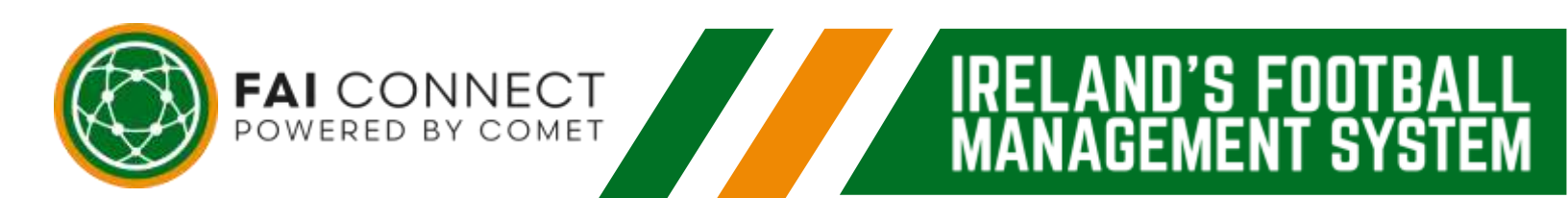

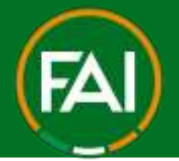

U'S FUU

#### Football Association of Ireland

B) If you have an existing profile linked to an Account on FAI Connect your profile should appear to continue to Login. If you do not know your password, click Forgotten Password on the login page (you should then receive an email with instructions).

| tched your registrati                                                  | on with the following               |
|------------------------------------------------------------------------|-------------------------------------|
| 1999 - Talan San Talan San Talan San San San San San San San San San S |                                     |
|                                                                        |                                     |
|                                                                        |                                     |
| roffle is 10-Med to another user ass                                   | count. If We is your profile, click |
| to Login with that user occount.                                       |                                     |
| -                                                                      | Logo                                |
| maxwed profiles belongs to re-                                         | e. I warm to create in new peofile. |
|                                                                        | tched your registrati               |

C) If you have an existing profile but no account linked, you will have option to Select Profile. This will then trigger an email to address linked to your profile. Follow the instructions to complete the account setup.

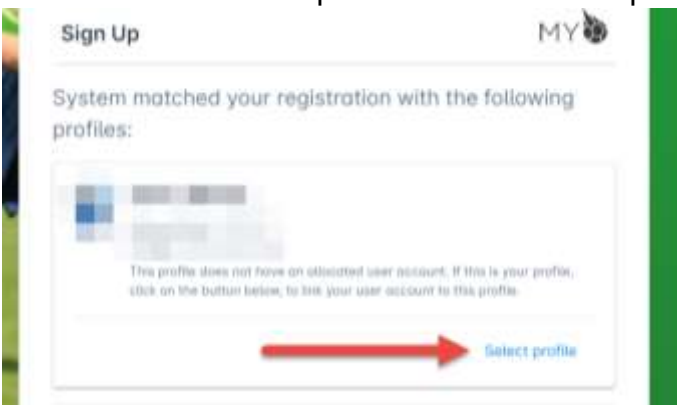

D) If any of the profiles showing are not you, then tick the box as shown below to create a new COMET ID (profile).

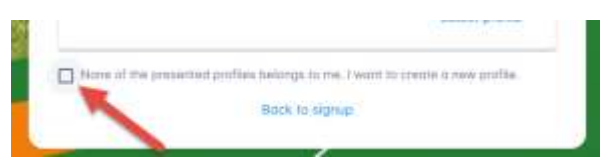

You can then proceed to login page once email received with login instructions.

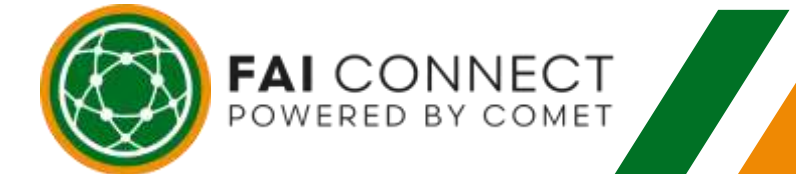

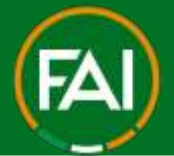

- 2. Complete Profile
  - 1. Sign Into FAI Connect MyComet

| LOG IN            |                 |
|-------------------|-----------------|
| FAI Connect DEMO  |                 |
| USERNAME OR EMAIL |                 |
| rkeane2           |                 |
| PASSWORD          |                 |
|                   |                 |
| 🗌 Remember me     | Forgot Password |
| LO                | G IN            |
| New use           | ? Register      |
|                   |                 |

2. If you are signing in for the first time, the system may prompt you to complete your profile.

| Complete Profile Please provide missing data                                                                                                    |             |  |
|----------------------------------------------------------------------------------------------------|-------------|--|
| Testing .                                                                                                    | Persitivity |  |
| Roy<br>Koane                                                                                                    | 0           |  |
| These of the second second sec |             |  |
| mykeine5gd                                                                                                    |             |  |
| Republic of Ineland                                                                                                    |             |  |

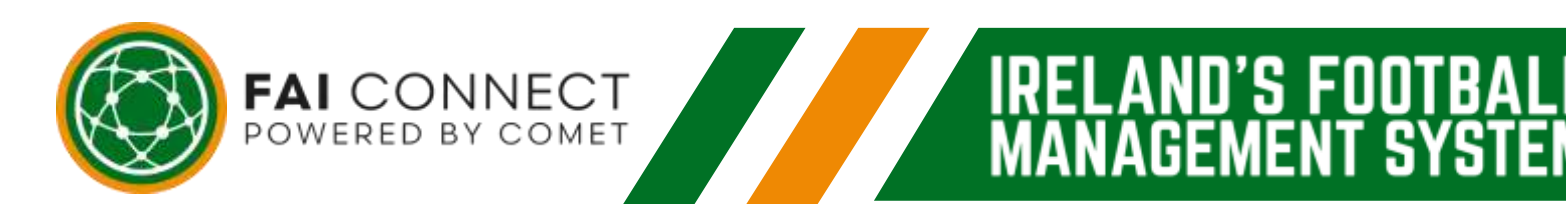

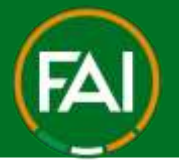

0'S F00

3. Provide the missing data such as your Address & Upload Profile Photo

| Address *  |  |  |  |
|------------|--|--|--|
| Test St    |  |  |  |
| Eiroodo #  |  |  |  |
| D15        |  |  |  |
|            |  |  |  |
| Place *    |  |  |  |
| Abbotstown |  |  |  |

4. To upload the photo, click the Green Camera Icon labeled "Person Photo" as shown below,

| e provide missing data |             | E Loginit |
|------------------------|-------------|-----------|
|                        | Prove prove |           |
| *                      | •           |           |
| ane                    | 1           |           |
| /02/1994               |             |           |
| ikeane5@fal.ie         |             |           |

5. You will be prompted to upload a photo by either using your camera or else to upload from your file/gallery

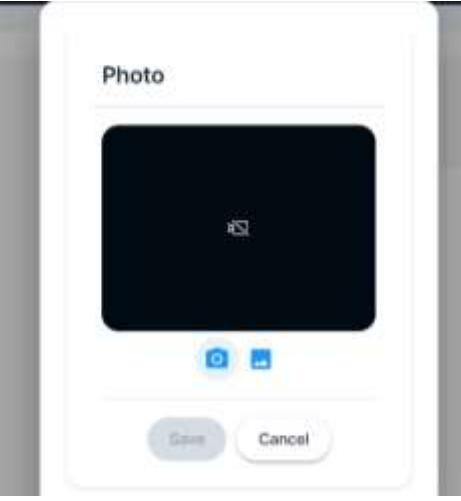

NECT COMET

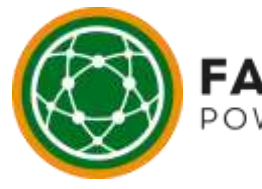

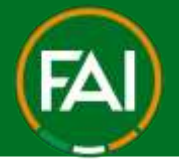

'S

### Football Association of Ireland

6. Once uploaded, you can crop/rotate if needed or click Save.

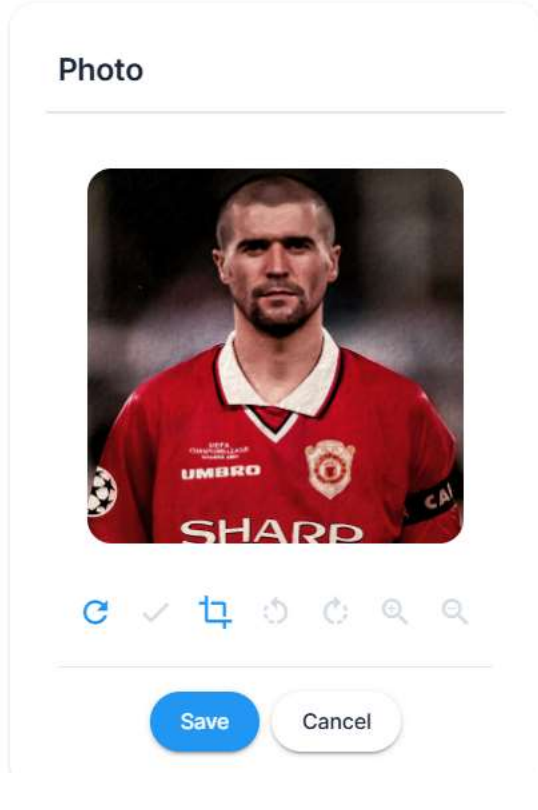

7. The image file name will display once saved

NNECT BY COMET

ERED

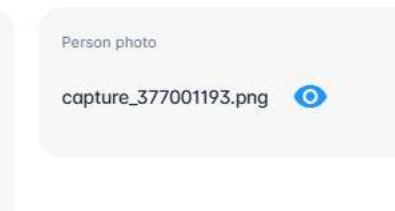

8. You can now click Save (bottom left of page) to continue with sign-in

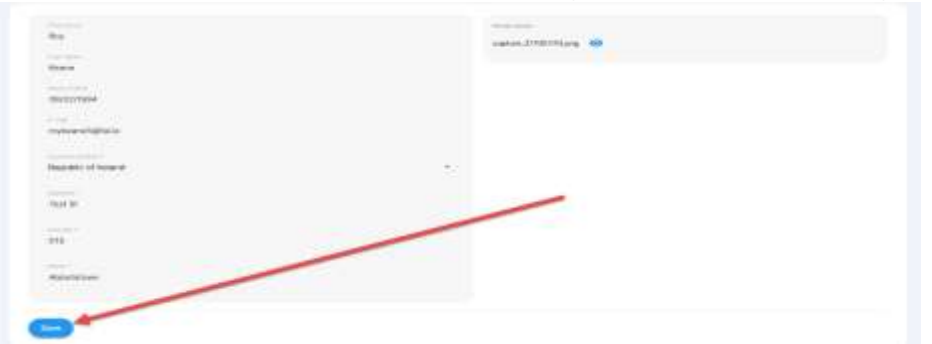

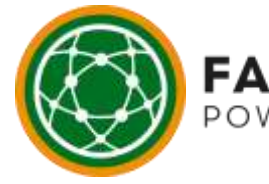

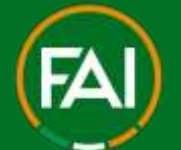

#### Football Association of Ireland

9. That's it, your signed in. Welcome to MyComet

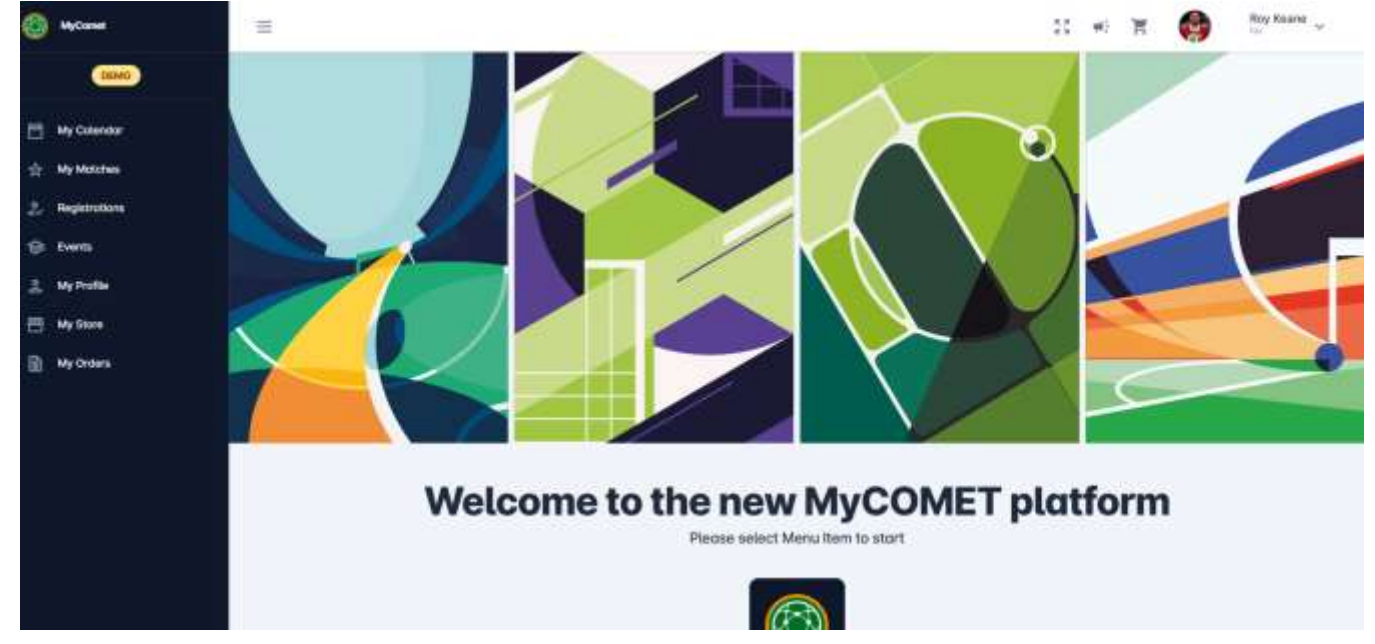

To proceed with Registration to a Club please see the relevant guides or videos on our Support Site here > <u>https://support.faiconnect.ie/</u>

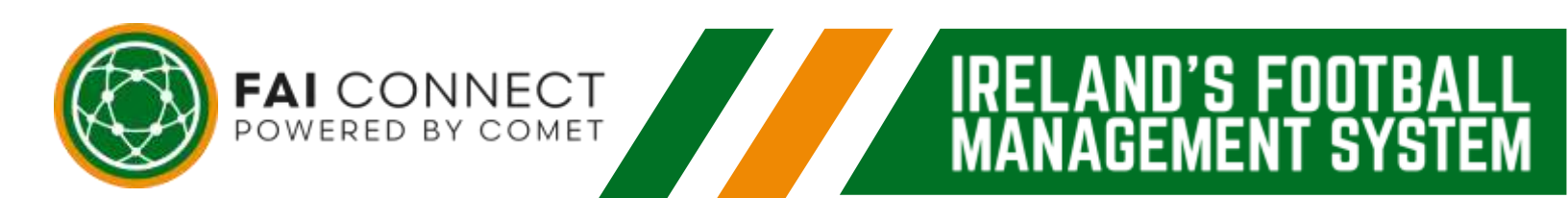